## **CSV** export

## On this page

• Support of Part properties

As of Version 18.4, Magic Model Analyst can export simulation results to a CSV file.

A new configuration, called CSV Export, has been added to export simulation results to a CSV file. CSV files take the following properties:

• File Name

The name of the file that the exported results are written into. The path is the same as the project directory (by default). Alternatively, a full path may be specified as D:\ExportedCSVResults.csv

- Record Time
- If true (by default), time will be recorded in the first column of the exported CSV file.
- Represents
- Specifies the Classifier represented by the Configuration.
- Value Specifies the properties of the Classifier (including nested properties) whose values will be recorded and written to the CSV file.
- Write At The End
- Records values only once at the end of execution, right before termination, rather than listening and recording value changes during the execution. When **Number of runs** is more than 1 in the main configuration, the values are recorded once in each iteration.

To export simulation results to a CSV file

- 1. Open a sample simulation project from the samples folder of Magic Model Analyst. Here, the HingeMonteCarloAnalysis sample is used.
- 2. Drag the CSV Export Configuration from the toolbox to the Simulation Configuration diagram.
- 3. Double-click the CSV Export Configuration and fill in values for File Name, Represents, and Value from its Specification window. The File Name property is the name of the file in the project's working directory. The Record Time property is for recording time in the first column of the exported CSV file. The Represents property specifies the Classifier represented by the Configuration, and the Values property refers to the values selected which will be written to the exported CSV file. Optionally, you can also set the Write At The End property to record values only once at the end of execution before termination. The following figure shows the parameters of CSV Export configuration.

| Specification of CSVExport clearance                                                                                                    |                                                                                                    |          |  |  |  |  |  |  |  |
|----------------------------------------------------------------------------------------------------|----------------------------------------------------------------------------------------------------|----------|--|--|--|--|--|--|--|
| Specification of CSVExport properties<br>Specify properties of the selected CSVExport in the properties specification table.<br>Choose the Expert or All options from the Properties drop-down list to see more<br>properties. |                                                                                                    |          |  |  |  |  |  |  |  |
| 🖬 🗟 🔁 💈 clearance                                                                                                    |                                                                                                    |          |  |  |  |  |  |  |  |
| elearance                                                                                                    | 🛃 🖳 🚓 ab: Properties: Stand                                                                                                    | lard 🗸   |  |  |  |  |  |  |  |
|                                                                                                    | File Name dearance.csv                                                                                                    |          |  |  |  |  |  |  |  |
|                                                                                                    | Name dearance                                                                                                    | dearance |  |  |  |  |  |  |  |
|                                                                                                    | Record Time 🗹 true                                                                                                    | 🗸 true   |  |  |  |  |  |  |  |
|                                                                                                    | Represents 📃 Hinge                                                                                                    | Hinge    |  |  |  |  |  |  |  |
|                                                                                                    | Value Value |          |  |  |  |  |  |  |  |
|                                                                                                    | Write At The End 🗹 true                                                                                                    | i        |  |  |  |  |  |  |  |
|                                                                                                    | e<br>tural feature which value should be represented for the configuration.                                                                                                    |          |  |  |  |  |  |  |  |
|                                                                                                    | Close Back Forward                                                                                                    | Help     |  |  |  |  |  |  |  |

4. Set the created **CSV** export as a tagged value of the **executionListeners** tag definition of the Simulation Configuration. This step is important for the results to be written to file. See the CSV export configuration below:

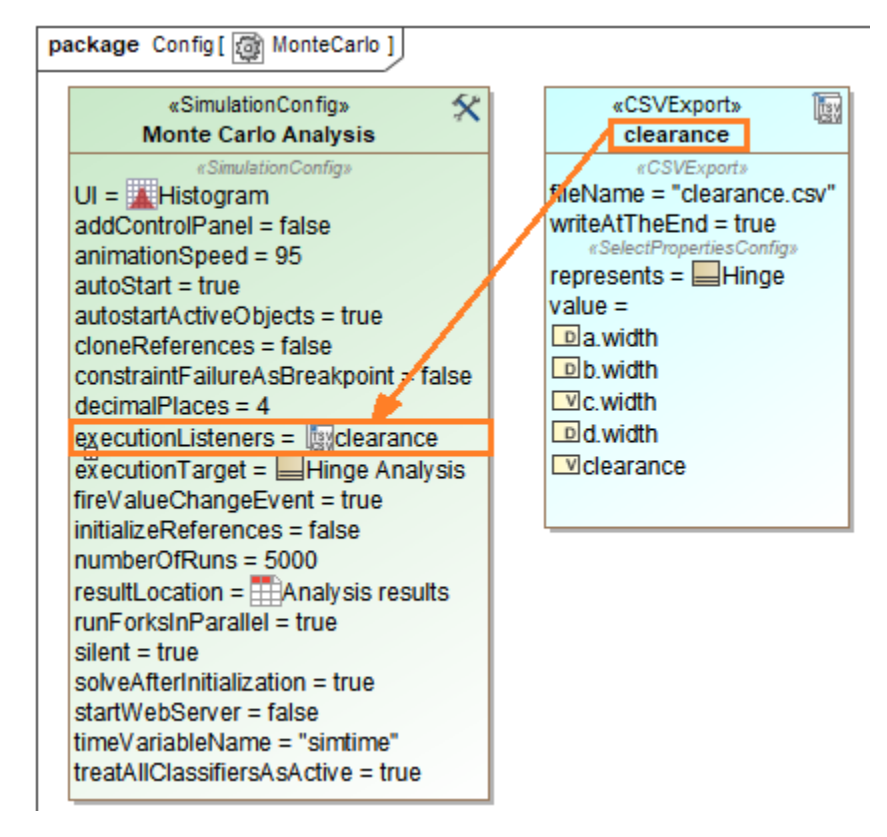

Run the simulation and then stop it. The results will be written to the File Name specified in Step 3. See the parameters of CSV Export configuration below:

```
time (ms), clearance, d.width, a.width, b.width, c.width
0.0000, 0.4825, 34.3849, 1.9571, 1.9546, 29.9907
0.0000, 0.4258, 34.6383, 1.9683, 1.9703, 30.2738
0.0000, 1.0696, 34.3231, 1.9524, 1.9630, 29.3381
0.0000, 1.1681, 34.8364, 1.9729, 1.9542, 29.7412
0.0000, 0.5619, 34.7569, 1.9680, 1.9702, 30.2568
0.0000, 1.1400, 35.0440, 1.9520, 1.9714, 29.9807
0.0000, 1.2639, 34.6046, 1.9602, 1.9578, 29.4226
0.0000, 0.8996, 34.5504, 1.9554, 1.9690, 29.7265
0.0000, 1.3454, 34.5987, 1.9513, 1.9770, 29.3250
```

## Support of Part properties

Not only can CSV export the values of properties with primitive types, e.g., Real, Integer, etc., but it can also export the types of the properties that are not primitive. Selected Part names in the **value** tag will be used as headers, and type names will be used as values of exported CSVs as shown in the figure below.

| «CSVExport»                                                                                                    |      | Α        | В        | С                        | D                    | E                      |
|----------------------------------------------------------------------------------------------------|------|----------|----------|--------------------------|----------------------|------------------------|
| Subtypes CSV                                                                                                    | 1    | time(ms) | score    | Main.wheel.brake.caliper | Main.wheel.brake.pad | Main.wheel.brake.rotor |
| <pre></pre>                                                                                                    | 2    | 0        | -40.9345 | Boss C12                 | Saphire 66           | Rotus 26               |
|                                                                                                    | з    | 0        | -42.5565 | Cobra C3A                | Saphire 66           | Rotus 26               |
|                                                                                                    | 4    | 0        | -34.6917 | Alphine K7               | Saphire 66           | Rotus 26               |
|                                                                                                    | 5    | 0        | -38.3437 | Boss C12                 | Saphire 66           | Rotus 275              |
|                                                                                                    | 6    | 0        | -39.863  | Cobra C3A                | Saphire 66           | Rotus 275              |
|                                                                                                    | 7    | 0        | -32.496  | Alphine K7               | Saphire 66           | Rotus 275              |
|                                                                                                    | 8    | 0        | -34.685  | Boss C12                 | Saphire 66           | Rotus 30               |
|                                                                                                    | 9    | 0        | -36.0593 | Cobra C3A                | Saphire 66           | Rotus 30               |
| Oinviteline Oceafia                                                                                                    | 10   | 0        | -29.3952 | Alphine K7               | Saphire 66           | Rotus 30               |
| «Simulation Config» 🤤                                                                                                    | × 11 | 0        | -40.9345 | Boss C12                 | Proto C9F            | Rotus 26               |
| «SimulationConfig»<br>addControlPanel = false<br>animationSpeed = 95<br>autoStart = true<br>autoStartActiveObjects = true<br>cloneReferences = false<br>constraintFailureAsBreakpoint = false<br>executionListeners = TexSubtypes CSV                                                                                                    | 12   | 0        | -42.5565 | Cobra C3A                | Proto C9F            | Rotus 26               |
|                                                                                                    | 13   | 0        | -34.6917 | Alphine K7               | Proto C9F            | Rotus 26               |
|                                                                                                    | 14   | 0        | -38.3437 | Boss C12                 | Proto C9F            | Rotus 275              |
|                                                                                                    | 15   | 0        | -39.863  | Cobra C3A                | Proto C9F            | Rotus 275              |
|                                                                                                    | 16   | 0        | -32.496  | Alphine K7               | Proto C9F            | Rotus 275              |
|                                                                                                    | 17   | 0        | -34.685  | Boss C12                 | Proto C9F            | Rotus 30               |
| executionTarget = BrakeTradeStudy_Subtype                                                                                                    | s 18 | 0        | -36.0593 | Cobra C3A                | Proto C9F            | Rotus 30               |
| fireValueChangeEvent = true                                                                                                    | 19   | 0        | -29.3952 | Alphine K7               | Proto C9F            | Rotus 30               |
| InitializeReferences = false<br>numberOfRuns = 1<br>recordTimestamp = false<br>rememberFailureStatus = false<br>resultLocation = 🗀 Subtypes TradeStudy<br>runForksInParallel = true<br>silent = false<br>solveAfterInitialization = true<br>startWebServer = false<br>timeVariableName = "simtime"<br>treatAllClassifiersAsActive = true | 20   | 0        | -40.9345 | Boss C12                 | Titan P3OS           | Rotus 26               |
|                                                                                                    | 21   | 0        | -42.5565 | Cobra C3A                | Titan P3OS           | Rotus 26               |
|                                                                                                    | 22   | 0        | -34.6917 | Alphine K7               | Titan P3OS           | Rotus 26               |
|                                                                                                    | 23   | 0        | -38.3437 | Boss C12                 | Titan P3OS           | Rotus 275              |
|                                                                                                    | 24   | 0        | -39.863  | Cobra C3A                | Titan P3OS           | Rotus 275              |
|                                                                                                    | 25   | 0        | -32.496  | Alphine K7               | Titan P3OS           | Rotus 275              |
|                                                                                                    | 26   | 0        | -34.685  | Boss C12                 | Titan P3OS           | Rotus 30               |
|                                                                                                    | 27   | 0        | -36.0593 | Cobra C3A                | Titan P3OS           | Rotus 30               |

Selected Part names used as headers and type names used as values of exported CSVs.

## Related pages

- Representing data from a CSV file in a line chart
  Exporting plots data to a CSV file